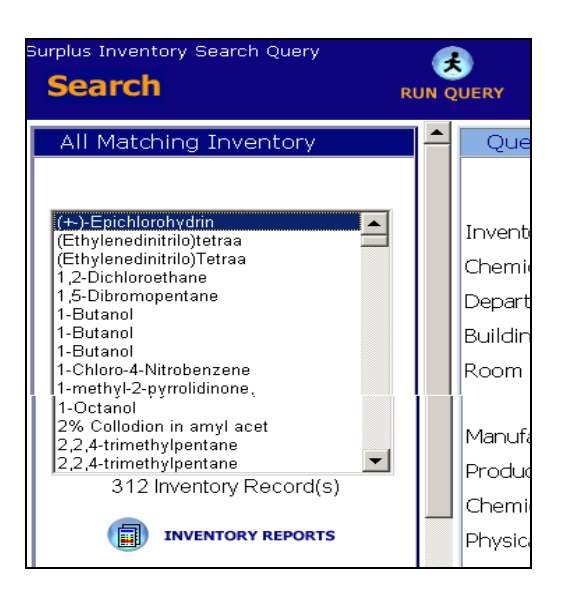

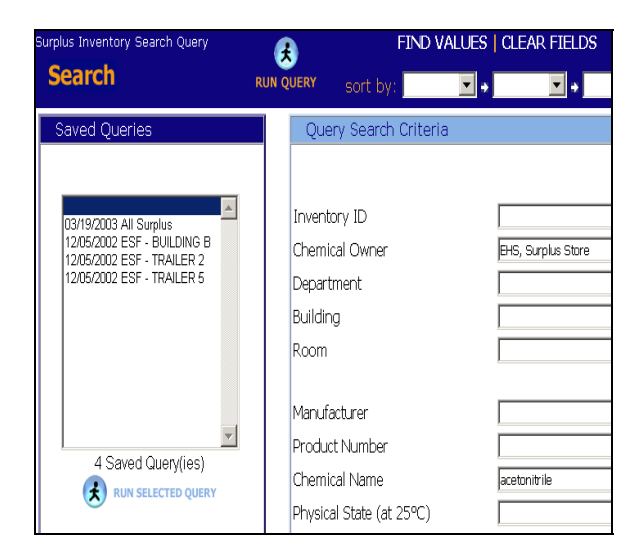

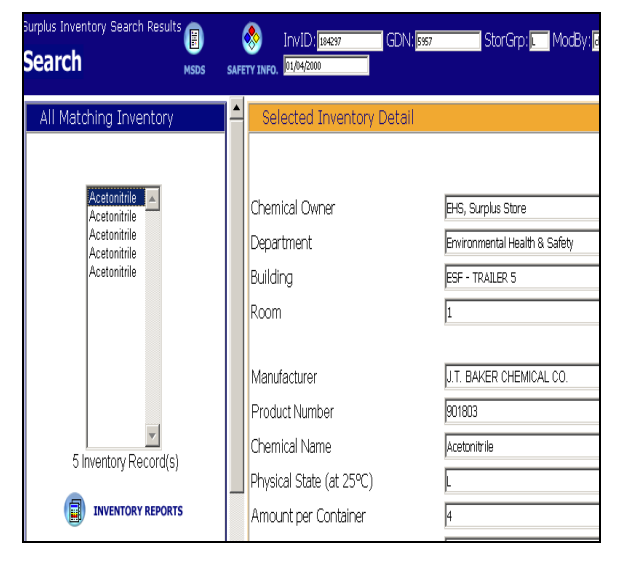

To search for a particular chemical in the Surplus Inventory:

1) Click on **Search** in the upper left corner of the screen

- 2) Enter the name of the chemical that you wish to search for in the Chemical Name field of the Query Search Criteria window
  - In this example, the search is for all containers of "acetonitrile" in the surplus inventory
- Click on the RUN QUERY icon to the right of Search on the top of the window
- 4) The search returns all matching inventory in the left panel. To view the record for an individual container, click on its name in the panel containing the list.